## 住房公积金中心

# 在线支付系统 (B2B) 操作手册

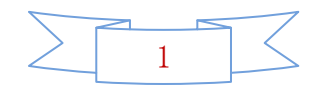

## 一、操作流程:

## 1、登录住房公积金网上业务大厅

| · ······            | 网上服务大厅                                                                                                    | 2019年10月30日 星明三<br>单位开户预约   单位开户查询   下載中心                                                                                                    |
|---------------------|----------------------------------------------------------------------------------------------------|----------------------------------------------------------------------------------------------------|
| 通知<br>Notce         | <b>各住房公积金家存单位:</b><br>数存单位用户需除一在住房公积全各辖 区柜面网点签订网上业务大厅使用协议后才 可注册使用。(之前已经签订了协议的单位,新系统上线后无需再次签订协议)。<br>如需打印,请先前往"下数中心"下载 安禄PDF打印插件。 | ・       ・       ・       ・       ・       ・       ・       ・       ・       ・       ・       ・       ・       ・       ・       ・       ・       ・       ・       ・       ・       ・       ・       ・       ・       ・       ・       ・       ・       ・       ・       ・       ・       ・       ・       ・       ・       ・       ・       ・       ・       ・       ・       ・       ・       ・       ・       ・       ・       ・       ・       ・       ・       ・       ・       ・       ・       ・       ・       ・       ・       ・       ・       ・       ・       ・       ・       ・       ・       ・       ・       ・       ・       ・       ・       ・       ・       ・       ・       ・       ・       ・       ・       ・       ・       ・       ・       ・       ・       ・       ・       ・       ・       ・       ・       ・       ・       ・       ・       ・       ・       ・       ・       ・       ・       ・       ・       ・       ・       ・       ・       ・       ・       ・       ・       ・       ・       ・       ・ |
|                     |                                                                                                    |                                                                                                    |
|                     | 上业务大厅 单位用户                                                                                                    | ↑ 首页 🗅 消息 ● 设置 🕩 退出                                                                                                    |
| 単位秋号:0 33 汇幣月份:2015 | 上业务大厅 单位用户<br>911 缴存比例:5% 挂账金额:0元                                                                                                | ● 前页 ● 第8 ● 62至 ● 18日<br>決全 圆你住房梦&                                                                                                    |

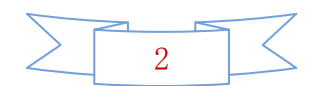

#### 2、制定缴款清册明细,确认缴款人员

①根据单位情况,有无增减人员或者缴存基数、缴存比例变更选择有无变化。

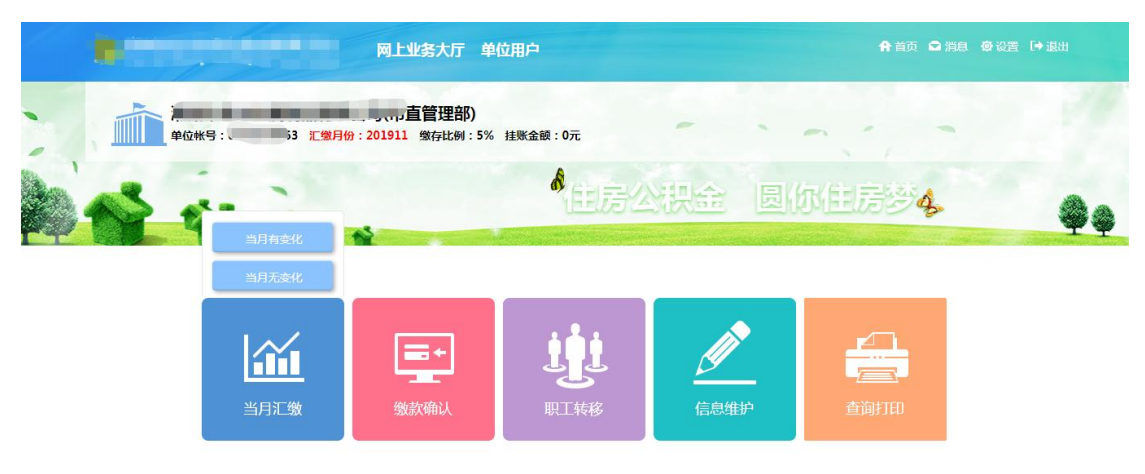

- ②常规清册操作:
- A: 有变化,需按中心政策进行相应变更; B: 无变化,直接点击单位汇缴

| 6                                                                   | 网上业务大厅单位用户                                            | 合 首页 🗅 消息 奋 设置 [→ 退出      |
|---------------------------------------------------------------------|-------------------------------------------------------|---------------------------|
| 当前位置: 🏠 首页 >当月汇缴                                                    |                                                       | 返回上一页                     |
| 当月汇独<br>当月汇独<br>全日<br>単位戦号 3<br>二年月份:201911<br>磁行比例: 5%<br>注戦金額: 0元 | ○ 当月有支化 ● 当月有支化 ● ● ● ● ● ● ● ● ● ● ● ● ● ● ● ● ● ● ● | <b>Y£TE</b>               |
|                                                                     | 网上业务大厅单位用户                                            | ↑ 首页 🗢 消息 🗇 设置 🕩 退出       |
| 当前位置: 🏠 首页 >当月汇缴                                                    |                                                       | 返回上一页                     |
| 当月汇徴<br>単月汇徴<br>単位帐号:<br>ご成月份: 201911<br>歳行松例: 5%<br>造駅金額: 0元       | )<br>کوٹھڑ<br>ک                                       | € 当月无途化<br>↓<br>↓<br>单位正微 |

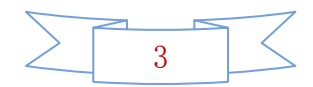

## 3、确认缴款金额、人数:

请仔细核对缴款人员和缴款金额是否正确

| 户             |        | 骨骨 首页 🗅 消息 协议置 [→ 退 |
|---------------|--------|---------------------|
|               | x      | 返回上一页               |
| 人数(人)         | 金额(元)  |                     |
| 3             | 600.00 |                     |
| 0             | 0.00   | 人数 补缴金额(元 业务状态      |
| 0             | 0.00   |                     |
| 0             | 0.00   |                     |
| 3             | 600.00 |                     |
| 0             | 0.00   |                     |
| 保存[S] 🛛 关闭[B] |        |                     |
|               |        |                     |
| 俦             | ¥〒[S]  | 存(5) 🛛 关闭(8)        |

确认无误:

点击保存:提示保存成功 点击关闭:提示是否立即付款

| 1 £ | 散款清册数<br>血汇缴[A] | (据列表<br>★删除[C] | <u> –</u> 9нл | 激职工明细[E | ] 🗕 🧹 去付 | 款[P] |         |         |        |      |       |           |                  |         |     |
|-----|-----------------|----------------|---------------|---------|----------|------|---------|---------|--------|------|-------|-----------|------------------|---------|-----|
|     | 汇缴年月            | 汇缴方式           | 汇缴日期          | 汇缴人数    | 汇缴金额(元.  | 增加人数 | 增加金额(元  | 减少人数    | 减少金额(元 | 基数调整 | 整人数   | 基数调整金额(元) | 补缴人数             | 补缴金额(元… | 业务状 |
|     |                 |                | 单位汇缴          |         |          | 确认损  | 示       |         |        |      |       | х         |                  |         |     |
|     |                 |                |               | 2019    | 04       | ?    | 是否立即付款? |         |        |      | 金额    | (元)       |                  |         |     |
|     |                 |                |               | 上月正常    | 汇缴       |      |         |         |        |      | 183,1 | 37.14     |                  |         |     |
|     |                 |                |               | 本月增加    | 汇缴       |      | 确       | 定取消     | í      |      | 0.0   | DO        |                  |         |     |
|     |                 |                |               | 本月调整    | 基数       |      |         | 0       |        |      | 0.0   | 00        |                  |         |     |
|     |                 |                |               | 本月减少    | 汇缴       |      |         | 0       |        |      | 0.0   | 00        |                  |         |     |
|     |                 |                |               | 本月正常    | 影厂缴      |      |         | 81      |        |      | 183,1 | 37.14     |                  |         |     |
|     |                 |                |               | 本月衤     | 卜缴       |      |         | 0       | _      |      | 0.0   | 00        | X=+++/++an //\-1 |         |     |
|     |                 |                |               |         |          |      | 曹保存[S]  | 3 关闭[B] |        |      |       | 13<br>13  |                  |         |     |

确定立即付款:前往支付方式选择界面; 若选择取消请前往首页选择确认缴款

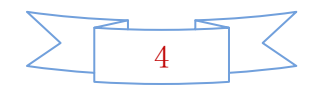

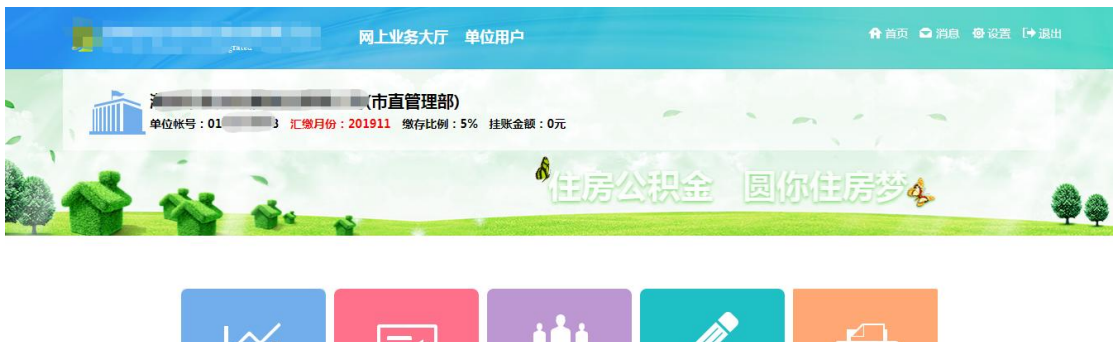

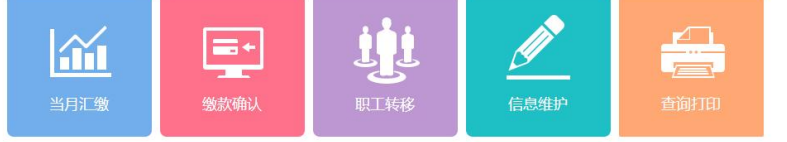

## 4、选择缴款方式在线支付缴款(工行 B2B 缴款)

| ,<br>当前位置: 🟠 首页 > 缴款研                             | bi.(                 | -             |           | 返回   | 上一页 |
|---------------------------------------------------|----------------------|---------------|-----------|------|-----|
|                                                   | 缴款信息                 |               |           |      |     |
| (日本)<br>                                          | 收款账户                 | 主房公积金管理中心     | 账号<br>开户行 | 260  |     |
| —                                                 | 应缴金额(元)              | 348,992.00    | 挂账金额(元)   | 0.00 |     |
| 1                                                 | 实际应缴金额<br>(大写)       | 叁拾肆万捌仟玖佰玖拾贰元整 |           |      | I   |
| 有限公<br>司潮州分公司                                     | l 缴款方式               |               |           |      |     |
| 单位帐号:0003093894<br><b>汇缴月份:201911</b><br>缴存比例:12% | ▲▲▲<br>和面缴款<br>現金、支援 |               |           |      |     |
| 挂账金额: 0元                                          |                      | <b>110</b> 22 |           |      |     |

核对金额,选择缴款方式: **柜面缴款为传统缴款方式**,由经办人员自行去相应银 行网点缴费,成功后由业务办理银行根据银行推送流水,手动为职工上公积金账。 **在线支付缴款直接与银行联动**,缴款成功后无需告知中心人员缴费成功,系统自 动为职工上公积金账,更加快捷方便。

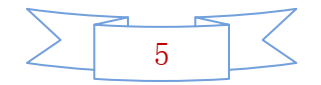

#### 5、进入网银收银台

#### 一、选择工行为支付银行——本行支付

①点击缴款后进入银行网银收银台,确认订单金额和订单信息,选择企业支付的支付银行,这里选择支付银行为工行支付。

| ~   1 | 88 5-1 |
|-------|--------|
|       |        |
|       |        |
|       | 19%    |
|       |        |
|       |        |

1、确认支付订单信息,插入网银U盾,选择支付账户,确认支付金额。

| ***) -==10,0x |                 |                          |        |
|---------------|-----------------|--------------------------|--------|
| 电商平台:         | 房公积全管理中心        |                          |        |
| 订单编号:         | P1910177581     |                          |        |
| 1)甲壬酮:        | 117,766.00 75   |                          |        |
| ∨ 息玉展开        | 5               |                          |        |
|               |                 |                          |        |
|               |                 |                          |        |
| 2.支付选择        |                 |                          |        |
| 账户选择:         | 请选择账号           | -                        | (19%   |
| 账户名称:         |                 |                          | + 0K/s |
| 请选择支付工具:      | ✔ 全现款支付         |                          |        |
| 附言:           | 非必填             |                          |        |
| 手续费金额:        | 0元 @您本次支付的预估手续费 | 的元,实际收取情况可能会有变动,请以实收金额为准 |        |
| 现款支付金额:       | 117,766.00 元    |                          |        |
|               |                 |                          |        |

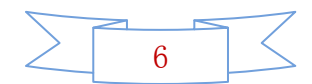

> 🕐 🏠 🏠 📋 国工業表示 https://cpay.kcbc.com.cn/corporpay/servlet/ICBCCPayBusinessServlet?dse\_sessionId=GPFJAODEAMCVFBEHBFHGGUBCT 式 😝 🗸 | 🐰 🏷・

| L.订单信息                                                                                        |                                                                                        |                                          |              |      |   |
|-----------------------------------------------------------------------------------------------|----------------------------------------------------------------------------------------|------------------------------------------|--------------|------|---|
| 电商平台                                                                                          | 注房公积金管理中心                                                                              |                                          |              |      |   |
| 订单编号:                                                                                         | P1910177581                                                                            |                                          |              |      |   |
| 订单金额:                                                                                         | 117,766.00 元                                                                           |                                          |              |      |   |
| → 点主展开                                                                                        |                                                                                        |                                          |              |      |   |
|                                                                                               |                                                                                        |                                          |              |      |   |
|                                                                                               |                                                                                        |                                          |              |      |   |
|                                                                                               |                                                                                        |                                          |              |      |   |
|                                                                                               |                                                                                        |                                          |              |      |   |
| 2.支付选择                                                                                        |                                                                                        |                                          |              |      |   |
| 2.支付选择                                                                                        | 请选择账号                                                                                  | •                                        |              |      |   |
| 2.支付选择<br>账户选择:<br>账户名称:                                                                      | 请选择账号                                                                                  | *                                        |              |      |   |
| 2.支付选择<br>账户选择:<br>账户名称:<br>请选择支付工具:                                                          | 请选择账号                                                                                  | •                                        |              |      | ( |
| 2.支付选择<br>账户选择:<br>账户名称:<br>请选择支付工具:<br>附言:                                                   | 请选择账号<br>2004024029026451507<br>2004024009026410815                                    | *                                        |              |      | ( |
| 2.支付选择<br>账户选择:<br>账户名称:<br>请选择支付工具:<br>附言:<br>手续费金额:                                         | 请选择账号<br>2004024029026451507<br>2004024009026410815<br>0 元 ●您本次支付的預估手续费                | *<br>* * * * * * * * * * * * * * * * * * | ]能会有变动,请以实收金 | 領力が准 |   |
| <ol> <li>支付选择<br/>账户选择:<br/>账户名称:<br/>请选择支付工具:<br/>附言:</li> <li>手续费金额:<br/>现款支付金额:</li> </ol> | 请选择账号<br>2004024029026451507<br>2004024009026410815<br>0元 ●您本次支付的货估手续费<br>117,766.00 元 | *<br>参加元,实际收取情况                          | 丁能会有变动,请以实收金 | 戦力准  |   |

2、点击下一步,再次确认支付金额

| ALLERGOURL DESTRICT                            |                                                                     | A CONTRACTOR OF |
|------------------------------------------------|---------------------------------------------------------------------|-----------------|
| ICBC ⑧ 工根已企行                                   |                                                                     |                 |
| LIJMER<br>GRAVE RANGESCORPES                   |                                                                     |                 |
| (Texas) = 43.000.00 %<br>(Texas) = 43.000.00 % | 支付信息                                                                |                 |
| 7 24428                                        | 0回99号: 7866476571<br>止止很多者: 2<br>号行的点面: 2<br>号行的点面: 40,050.000      |                 |
| Rouge Bookstonianist                           | <ul> <li>(1001年度)、2040年40001245911427</li> <li>新田二〇田市品町県</li> </ul> |                 |
| anarita v marti<br>201                         | ANNE ALERAN                                                         |                 |
| ADDETERS - ACAMAN AL (DALES-ADDETER)           |                                                                     |                 |
|                                                | VRIMENTE (Indiana)                                                  |                 |
|                                                |                                                                     |                 |
|                                                |                                                                     |                 |

3、点击确认缴款,然后在网银U盾上确认支付

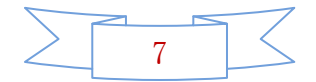

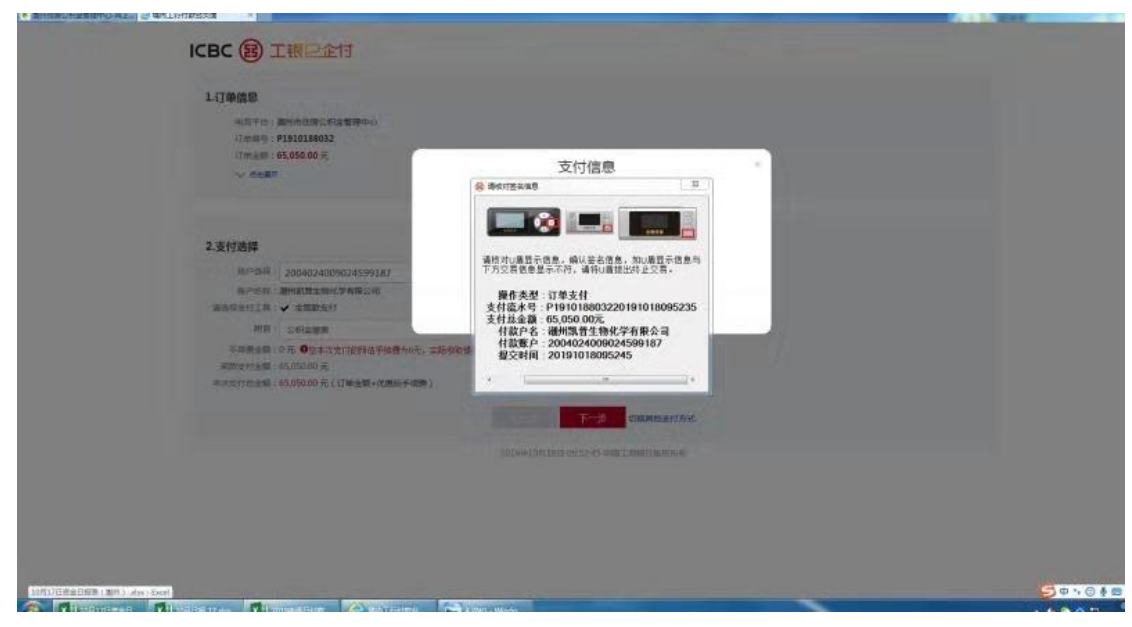

4、支付申请完成后,会提示订单提交成功,请等待授权,这时需要在工行网银 系统中,进行支付审批操作,审批之后就是支付完成。

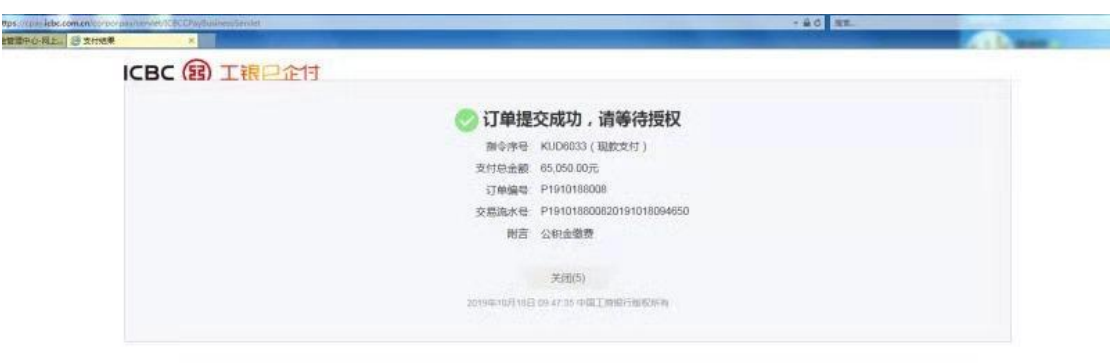

②同时网厅弹出支付订单,确认无误后点击确定;现在是已经向银行发起支付申请,等待银行 B2B 支付完成后,网厅会自动引导至支付查询页面。

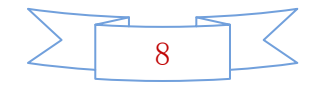

| 当前位置: ① 首页>制        | Relation       | 源间上一页                                      |         | 2018年20日 (1月1日日日日日日日日日日日日日日日日日日日日日日日日日日日日日日日日日日 |
|---------------------|----------------|--------------------------------------------|---------|-------------------------------------------------|
|                     | リ 缴款信息         |                                            |         |                                                 |
|                     |                | [                                          | 慶号      |                                                 |
| 缴款确认                | HZ RXHEJ-1     |                                            | 开户行     | 工行業山分行                                          |
|                     | 应缴金额(元)        | <b>新以服</b> 示                               | 挂账金额(元) | 0.00                                            |
|                     | 实际应缴金额<br>(大写) | ? \$PMT重导为 [P1903 支付金数为<br>元,截至11运功确终而确定按钮 |         |                                                 |
| -                   | 1 缴款方式         | HUE RUN                                    |         |                                                 |
| AN 25 MK 83 -       |                | <b>Ø</b>                                   |         |                                                 |
| 汇载月份:201905<br>数存出的 |                | 28(9)90                                    |         |                                                 |
| 12.8K金融:0元          | -              | 828                                        |         |                                                 |

在这里,会查询到支付状态和支付结果,如果支付失败可以重新发起支付申请。

| 当時位置: ① 首页 > 雪崎打印> 敬欲執认雪尚          当前公置: ② 首页 > 雪崎打印> 敬欲執认雪尚       第四二一页         · 台前条件       201910         · 絵曲年月       201910         · 松田年月       201910         · 松田年月       201910         · 松田年月       201910         · 松田年月       201910         · 松田年月       201910         · 松田年月       201910         · 松田年月       201910         · 松田年月       201910         · 御公祭       単公祭月         · 御公祭       単公祭月         · ② 012       · 四月         · ③ 012       · 四月         · ③ 012       · 四月         · ③ 012       · 四月         · ③ 012       · 四月         · ③ 012       · 四月         · ④ 012       · 四月         · ◎ 012       · 四月         · ◎ 012       · 四月         · ◎ 012       · 四月         · ○ 012       · 四月         · ○ 012       · 四月         · ○ 012       · 四月         · ○ 012       · ○ 012         · ○ 012       · ○ 012       · ○ 013         · ○ 012       · ○ 013       · ○ 012                                                                                                    |                  | M Luk         | 务大厅               | 单位用户    |        |          |        | A 110  | 瓦 🖸 消息 | <b>0</b> (22) | C⇒ iBa |
|----------------------------------------------------------------------------------------------------|------------------|---------------|-------------------|---------|--------|----------|--------|--------|--------|---------------|--------|
| ・ 給助率月         201910         ・ 他面面用月         201911         ・ 他面面用月         201911         ・ 他面面用月         201911         ・ 他面面用月         201911         ・ 他面面用月         ・ 他面面用月         ・ 他面面用月         ・ 他面面用月         ・ 他面面用月         ・ 他面面用月         ・ 他面面用         ・ 他面面用         ・ 他面面用         ・ 他面面用         ・ 他面面用         ・ 他面面用         ・ 他面面用         ・ 他面面用         ・ 他面面目         ・ 他面面目         ・          ・         ・                                                                                                    | 首页 > 查询打印> 缴款确认  | 直询            |                   |         |        |          |        |        |        | জান           | 上一页    |
| 业务数据列表         ● 音向(Q)         ● 容易(Q)         ● 目当単位28巻100 ×         ● 目当単位28巻20212         ● 目当単位28巻         ● 回加(Q)         ● 目当単位28巻         ● 回加(Q)         ● 目当単位28巻         ● 回加(Q)         ● 目当単位28巻         ● 回加(Q)         ● 目当単位28巻         ● 回加(Q)         ● 目当単位28巻         ● 回加(Q)         ● 回加(Q)         ● 目当単位28巻         ● 回加(Q)         ● 回加(Q) | 201910           | *结束年月 2       | 01911             |         | 3      |          |        |        |        |               |        |
|                                                                                                    | 居列表              |               |                   |         |        |          |        |        |        |               |        |
| 序号         单位张号         单位张号         单位弦称         五型年月         起始年月         百里年月         人数         金銀(元)         业务状态         整数方式         办理渠道           1         *         012         ·         ·         ·         201910         201910         3         600.00         打印公批示任         828参加         风厅                                                                                                    | 🐱 尋出单位汇数书[D] - 🐱 | 导出单位激发地证[6] - | <b>X 1019</b> (D) | ○服新文付[R | 1      | 8订单状态[U] |        |        |        |               |        |
| 1 9 012(1) 医胸膜公司 201910 201910 3 600.00 打印改数56还 828收款 网厅                                                                                                    | 单位账号             | 单位名称          | 汇缴年月              | 起始年月    | 结束年月   | 人数       | 金额(元)  | 业务状态   | 懲款方式   | 办理            | 11道    |
|                                                                                                    | 012( )           | 品有限公司         | 201910            | 201910  | 201910 | 3        | 600.00 | 打印收款地运 | B2B樹款  | p.            | 厅      |

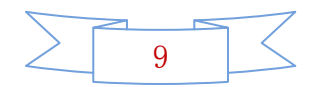

#### 二、选择建行为支付银行——跨行支付

①点击缴款后进入银行网银收银台,确认订单金额和订单信息,选择企业支付的支付银行,这里选择支付银行为工行支付。

| < > 〇 合 会 I @ I ### https                                          | m.cn/corporpay/servlet/ICBCCPayBusinessServlet?dse_sessionId=GPFJAODEAMCVFBEHBFHGGJBCT | < e | ¥ | 88 | 5.  |
|--------------------------------------------------------------------|----------------------------------------------------------------------------------------|-----|---|----|-----|
| ICBC 图 工银已全时                                                       |                                                                                        |     |   |    |     |
| 1.订单信息<br>电荷干台<br>订单编号:Pi9101<br>订单金数:117,766<br><i>&gt; d</i> 由展开 | 虏公积金管理中心<br>77581<br>.00 元                                                             |     |   |    |     |
| 2.企业账户支付<br>请选择账户支付報<br>(B) 中国工商根<br>〜 更多限行                        | 行及认证方式<br>「〇 U屬文付」( 〇 中国役/山銀行 〇 中国銀行 〇 中国建设银行                                          |     |   | (  | 19% |
|                                                                    |                                                                                        |     |   |    |     |

1、确认支付订单信息,插入网银 U 盾,选择支付账户,确认支付金额,输入客 户识别号(客户识别号在支付申请网银首页右上角显示)点击确认。

| 預率记录管理     | 工作台 汇增谐软件认                             |                                |
|------------|----------------------------------------|--------------------------------|
| 单位延缓登记预约   | ▲ □ 国建设银行 ▲ □ □ □ □ □ □ □ □            | 〒戶服務計54頁: 95533   1177.003.008 |
| 单位培训管理 🛄   | China Construction Bank Ext PM IR Q 11 | 2017-42-11 17:41:30            |
| 单位降低爆存比例一句 |                                        |                                |
| 单位注销遗存登记。为 | 我的订单 网上银行支付                            | 他行支付                           |
| 清萧业务办理 🔝   | 商户名称:点却任席公供金管理中心 网上银行客户支付:请输入贵业业       | 让的客户说别号确认支付。                   |
| 公积金汇补缴 💷   | 订册号:#01100037012000473                 |                                |
| 記憶清無現认     | 订单金额: 1190314元                         |                                |
| 一般計畫登记     | 支付币种:人民用                               | 症                              |
| 种激励软编队     |                                        |                                |
| 最前律校显记     |                                        |                                |
| 客户信息维护     |                                        |                                |
| 支取业务办理     |                                        |                                |

进入建行支付页面,确认支付信息。

| 印绘制               | 移動曲新     | 現金管理      | 重要的任务 | 黑眼边分    | 国际社务 | 信贷融资       | RECORD     |          |                 |        | 88   |
|-------------------|----------|-----------|-------|---------|------|------------|------------|----------|-----------------|--------|------|
| 由子商务              | MARIER   | 卡莱亚芬      | 服务管理  | \$10025 |      |            |            |          |                 |        | _    |
| 网上支付。             | 融稿付充住    | ñ~        |       |         |      |            |            |          |                 |        |      |
| 网上支付制<br>8.11点水高3 | 四上支(     | 1 > 同上支付制 | ¢.    |         |      |            |            |          |                 |        |      |
|                   | Æ¥       | ł         | 1     | 电户名称    |      | 订单号        | <b>P</b> } | 支付       | 201             | 下型     | EMA  |
| 0                 | 02559959 | 8538      |       |         |      | WH100A1TK1 | 100471     |          | 1, 190, 814. 00 | 2017/1 | 2/11 |
|                   |          |           |       |         |      |            | 7          | 两 《上一页 1 | 下一页>共和          | 1 PI#  | 资 转至 |

| 2 China C                                                                                                    | 自建设银行 f                                                                                                    | 企业网上银行                                                                                                    | 13                                                                                                    |                            |                                                                                                    | HEAT                 |                                                                                                    | 山王松田谷                                                                            |                       | GEP. | -    |
|----------------------------------------------------------------------------------------------------|----------------------------------------------------------------------------------------------------|----------------------------------------------------------------------------------------------------|----------------------------------------------------------------------------------------------------|----------------------------|----------------------------------------------------------------------------------------------------|----------------------|----------------------------------------------------------------------------------------------------|----------------------------------------------------------------------------------|-----------------------|------|------|
| 80500                                                                                                    | REOS                                                                                                    | #457                                                                                                    | ****                                                                                                    | 思想的书                       | DIRTOS                                                                                                    | CONTRACT OF CONTRACT | 10/201101                                                                                                    | (2) 1938                                                                         |                       |      | 10.7 |
| 1.7.1.5                                                                                                    | #13531.02                                                                                                    | Lawyler.                                                                                                    | 11.50.00m                                                                                                    | 44.6435.92                 | Harrison and the second second s | an sealest           | ic                                                                                                    |                                                                                  |                       |      | 00   |
| BL20                                                                                                    | EATECTICA                                                                                                    | Testalesi                                                                                                    | Round                                                                                                    | 1103105                    |                                                                                                    |                      |                                                                                                    |                                                                                  |                       |      |      |
| ALZH                                                                                                    | * #101137CBI                                                                                                    |                                                                                                    |                                                                                                    |                            |                                                                                                    |                      |                                                                                                    |                                                                                  |                       |      |      |
| 的位置:中                                                                                                    | 电子商务 > 同上支付                                                                                                    | > 网上支付制                                                                                                    | ¢.                                                                                                    |                            |                                                                                                    |                      |                                                                                                    |                                                                                  |                       |      |      |
| 技术信息                                                                                                    | 2                                                                                                    |                                                                                                    |                                                                                                    |                            |                                                                                                    |                      |                                                                                                    |                                                                                  |                       |      |      |
|                                                                                                    | 商户名称:                                                                                                    |                                                                                                    | 1¢                                                                                                    |                            |                                                                                                    |                      | 柜台代码:                                                                                                    | 003577501                                                                        |                       |      |      |
|                                                                                                    | 订单号码:                                                                                                    | \$5100A17E1                                                                                                    | 100471                                                                                                    |                            |                                                                                                    |                      | 下单日期:                                                                                                    | 2017/12/11                                                                       |                       |      |      |
|                                                                                                    | 大写金額(元):                                                                                                    | 壹佰壹拾收                                                                                                    | 万零期价营给财                                                                                                    | 元整                         |                                                                                                    | 小2                   | 6金額 (元):                                                                                                    | 1, 190, 814. 00                                                                  |                       |      |      |
|                                                                                                    | 备注一:                                                                                                    | 1200700081                                                                                                    | .00                                                                                                    |                            |                                                                                                    |                      | 备注二:                                                                                                    | bjjk                                                                             |                       |      |      |
| 历武武                                                                                                    | £                                                                                                    |                                                                                                    |                                                                                                    |                            |                                                                                                    |                      |                                                                                                    |                                                                                  |                       |      |      |
|                                                                                                    | 账户支付:                                                                                                    | 51001426208                                                                                                    | 8051008888 🛱                                                                                                    | 川XXX 有限公司                  | 人民币 中国                                                                                                    | 建设银行                 |                                                                                                    |                                                                                  |                       |      |      |
|                                                                                                    |                                                                                                    |                                                                                                    |                                                                                                    |                            |                                                                                                    |                      |                                                                                                    |                                                                                  |                       |      |      |
| 位置: 电                                                                                                    | 子商务 > 同上支付:                                                                                                    | 同上支付制机                                                                                                    | n                                                                                                    |                            | 0                                                                                                    |                      |                                                                                                    |                                                                                  |                       |      |      |
| 位置:电<br>基本信息                                                                                                    | 子商务 > 同上支付 :<br>、<br>商户名称:                                                                                             | 9 周上支付制机                                                                                                    | R                                                                                                    |                            |                                                                                                    |                      | 柜台代码:                                                                                                    | 003577501                                                                        |                       |      |      |
| 位置:电<br>基本信息                                                                                                    | 子病务 > 同上支付 :                                                                                                    | 》 网上支付制 /                                                                                                    | P.                                                                                                    |                            |                                                                                                    |                      | 柜台代码:<br>下单日期:                                                                                                   | 003577501<br>2017/12/11                                                          |                       |      |      |
| 位置:电<br>基本信息                                                                                                    | 子商务 > 同上支付 ><br>商户名称:<br>订单号码:<br>项目号:                                                                                 | P 同上支付制机<br>WHIOGAITHII<br>edgjj                                                                                                    | <b>R</b><br>200473                                                                                                    |                            |                                                                                                    |                      | 柜台代码:<br>下单日期:<br>商品信息:                                                                                          | 003877501<br>2017/12/11                                                          |                       |      |      |
| 拉营:电<br>基本信息<br>基本信息                                                                                                    | 子商务 > 同上支付 :<br>商户名称:<br>订单号码:<br>项目号:                                                                                 | RL20130                                                                                                    | R<br>200473                                                                                                    |                            |                                                                                                    |                      | 板台代码:<br>下单日期:<br>商品信息:                                                                                          | 003877501<br>2017/12/11                                                          |                       |      |      |
| 位置: 电<br>基本信息<br>基本信息                                                                                                    | 子商务 > 同上支付 :<br>商户名称:<br>订单号码:<br>项目号:<br>                                                                             | <ul> <li>网上支付私外</li> <li>WH:00A17K11</li> <li>cdgjj</li> <li>四川XXX有利</li> </ul>                                                                                                    | )<br>100473<br>現公司                                                                                                    |                            |                                                                                                    |                      | 柜台代码:<br>下单日期:<br>商品信息:<br>全称:                                                                                   | 003877503<br>2017/12/11                                                          |                       |      |      |
| 位置:电<br>基本信息<br>基本信息                                                                                                    | 子病务 > 同上支付 :<br>商户名称:<br>订单号码:<br>项目号:<br>                                                                             | <ul> <li>同上支付制作</li> <li>マドロロムコブボロン</li> <li><dgjj< li=""> <li>ビジル(DOX34)</li> <li>51001426202</li> </dgjj<></li></ul>                                                                               | R<br>200273<br>限公司<br>20051008888                                                                                                    |                            |                                                                                                    |                      | 柜台代码:<br>下单日期:<br>商品信息:<br>全称:<br>张号:                                                                            | 003877501<br>2017/12/11                                                          | 5000000               |      |      |
| 位置:电<br>基本信息<br>基本信息<br>人<br>人                                                                                                    | 子商务 > 同上支付 :<br>商户名称:<br>订单号码:<br>项目号:<br>生称:<br>账号:<br>开户行:                                                           | <ul> <li>         ・利止支付制約         ・<br/>・<br/>・</li></ul>                                                                                                    | R<br>200473<br>限公司<br>20051008588<br>行成都印刷一支行                                                                                                    | Ŧ                          |                                                                                                    |                      | <ul> <li>柜台代码:</li> <li>下单日期:</li> <li>商品信息:</li> <li>全称:</li> <li>张号:</li> <li>开户行:</li> </ul>                  | 003877501<br>2037/12/11<br>510034161000<br>四川南分行                                 | 62000000              |      |      |
| 位置:电<br>基本信息<br>基本信息<br>基本信息<br>技                                                                                                    | 子商务 > 同上支付 :<br>商户名称:<br>订量号码:<br>项目号:<br>生称号:                                                                         | <ul> <li>同上支付制約</li> <li>19(100A17E1)</li> <li>cdejj</li> <li>図1/000X年月</li> <li>5100142620</li> <li>中国建設(約</li> <li>室所重約以</li> </ul>                                                                | P.<br>100471<br>限公司<br>08051008888<br>行成動地第二支行<br>万等機構造品(P)                                                                                        | 7<br>7<br>7                |                                                                                                    | 2<br>2<br>43         | <ul> <li>転台代码:</li> <li>下葉日期:</li> <li>商品信息:</li> <li>全称:</li> <li>张号:</li> <li>开户行:</li> <li>宛金鞅(元):</li> </ul> | 003077503<br>2017/12/11<br>510014161000<br>医川市分行<br>1,190,634.00                 | 50000000<br>500000000 |      |      |
| 位置:电<br>基本信息<br>基本信息<br>基本信息<br>人                                                                                                    | 子商务 > 同上支付 :<br>商户名称:<br>订单号码:<br>项目号:<br>全称:<br>账号:<br>一<br>大写金額(元):<br>备注一:                                          | <ul> <li>同上支付400</li> <li>WE100A17E11</li> <li>cdgjj</li> <li>四川DOX有月</li> <li>5100142620</li> <li>中国建築限時</li> <li>雪茄雪茄炊</li> <li>1200700010</li> </ul>                                              | P.<br>100473<br>限公司<br>D8051008888<br>行成都印第二文行<br>万等期的查试研                                                                                          | ?<br>?<br>元整               |                                                                                                    | k<br>k<br>1/3        | 柜台代码:<br>下单日期:<br>商品信息:<br>全称:<br>张号:<br>开户行:<br>乐金载(元):<br>备注二:                                                 | 003877501<br>2037/12/11<br>510034161090<br>四川宿分行<br>1,190,834.00<br>bjjk         | specces               |      |      |
| 10回:电<br>基本信息<br>基本信息<br>(                                                                                                    | 子商务 > 同上支付 :<br>商户名称:<br>订单可码:<br>项目号:<br>生称:<br>账号:<br>开户行:<br>大写金额 (元) :<br>备注一:<br>基单:                              | <ul> <li>PL支付制</li> <li>PH:00A17K1</li> <li>cdgjj</li> <li>ED川DOX有月</li> <li>S100142620</li> <li>中国建設研<br/>室前意識状</li> <li>1202700010</li> <li>※三</li> </ul>                                          | R<br>200473<br>現公司<br>20051008888<br>行成時中第二支行<br>万零期的憲法(F)<br>200                                                                                  | ?<br>元整                    |                                                                                                    | 8<br>8<br>1<br>1     | 柜台代码:<br>下单日期:<br>商品信息:<br>全称:<br>张号:<br>开户行:<br>S金融(元):<br>备注二:                                                 | 003877501<br>2017/12/11<br>510014161080<br>(231985987<br>1, 190, 814, 00<br>hjjk | 59000006<br>5         |      |      |
| 1位置:电<br>9基本信息<br>1基本信息<br>1<br>1<br>1<br>1<br>1<br>1<br>1<br>1<br>1<br>1<br>1<br>1<br>1<br>1<br>1<br>1<br>1<br>1<br>1                                                                                                    | 子商号> 同上支付 :<br>商户名称:<br>订单号码:<br>项目号:<br>项目号:<br>账号:<br>账号:<br>无户行:<br>大写金银(元):<br>备注一:<br>利单:<br>本用注:                 | <ul> <li>明上支付制約</li> <li>1%100A17K1:</li> <li>cdgjj</li> <li>E3/0xxX41</li> <li>S100142622</li> <li>中国建筑限計</li> <li>空航空航政</li> <li>1200700010</li> <li>派三</li> <li>国上均特応</li> </ul>                  | <ul> <li>P.</li> <li>100475</li> <li>R公司</li> <li>08051008888</li> <li>行成都均衡立次行</li> <li>万等物价应比(P)</li> <li>00</li> <li>R200A17%1100472</li> </ul> | ī<br>ī<br>元                |                                                                                                    | 8<br>43              | 柜台代码:<br>下单日期:<br>商品信息:<br>全称:<br>张号:<br>开户行:<br>写金額(元):<br>备注二:                                                 | 003077503<br>2017/12/11<br>510014161000<br>[5]时前分打<br>1,190,814.00<br>bjjk       | 59000000              |      |      |
| 1位置:电<br>- 巫本信息<br>- 巫本信息<br>                                                                                                    | 子商务 > 同上支付 :<br>商户名称:<br>订量号码:<br>项目号:<br>水司目号:<br>上方示金额(元):<br>都注一:<br>和章:<br>· 周途:<br>· 通道下版复机员:                     | <ul> <li>同上支付制約</li> <li>100437633</li> <li>cdejj</li> <li>E3月000米利月</li> <li>5100142620</li> <li>中国建設(約</li> <li>室前電動攻</li> <li>1200700816</li> <li>浅注三</li> <li>同上均均均</li> <li>中国</li> </ul>       | R<br>100473<br>限公司<br>08051008888<br>行気動力第二支行<br>万等期的度加速に移<br>00<br>8200817月3200473                                                                | 7<br>7<br>7<br>2<br>2<br>2 |                                                                                                    | 2<br>2<br>43         | 柜台代码:<br>下单日期:<br>商品信息:<br>全称:<br>张号:<br>张号:<br>开户行:<br>场金額(元):<br>备注二:                                          | 003877503<br>2017/12/11<br>510014161000<br>251/16/947<br>1, 190, 834, 00<br>hjjk | 678666666<br>6        |      |      |
| 记置: 电<br>基本信息<br>基本信息<br>人                                                                                                    | 子商务 > 同上支付 :<br>商户名称:<br>订单号码:<br>项目号:<br>全称:<br>账号:<br>开户行:<br>大写金額(元):<br>备注一:<br>利单:<br>• 規準下版复核员:                  | <ul> <li>PL支付40</li> <li>VE100A17E11</li> <li>cdgjj</li> <li>EDJID00X有月</li> <li>S100142620</li> <li>中国建設限損</li> <li>室前登録处</li> <li>1200700001</li> <li>3张三</li> <li>同上時時か</li> <li>学習</li> </ul>    | P.<br>100473<br>現公司<br>28051008588<br>行成都市第二文行<br>万等期編四室計(4)<br>50<br>4200417(1100472                                                              | 7<br>元数<br>                |                                                                                                    | 1-3                  | 柜台代码:<br>下单日期:<br>商品信息:<br>全称:<br>张号:<br>开户行:<br>乐金载(元):<br>备注二:                                                 | 003877501<br>2017/12/11<br>510014161090<br>回川市分行<br>1,190,834.00<br>bjjk         | 5200000               |      |      |
| <ul> <li>1位置:电</li> <li>基本信息</li> <li>基本信息</li> <li>基本信息</li> <li>(計算)</li> <li>(計算)</li> <li>(i)</li> <li>(i)</li> <li(i)< li=""> <li>(i)<td>子商号 &gt; 同上支付 :<br/>商户名称:<br/>订单号码:<br/>项目号:<br/>全称:<br/>联号:<br/>开户行:<br/>大写金额 (元) :<br/>着注一:<br/>利单:<br/>• 用途:<br/>• 遇接下级复税员:<br/>18</td><td><ul> <li>限上支付制約</li> <li>111:0004178:11</li> <li>cd£jj</li> <li>四川200X有約</li> <li>51:00142620</li> <li>中国建設(約</li> <li>空船雪鈴坂)</li> <li>12:00700016</li> <li>強三</li> <li>原上約時期</li> <li>中国</li> </ul></td><td>R<br/>200473<br/>現公司<br/>200473<br/>200473<br/>20041085888<br/>行成都市第二支付<br/>万事課編官意記(#)<br/>200<br/>420041783200473</td><td>ī<br/>元<br/>述</td><td></td><td>13<br/>13</td><td>柜台代码:<br/>下单日期:<br/>商品信息:<br/>全称:<br/>张号:<br/>开户行:<br/>场金銭(元):<br/>备注二:</td><td>003877501<br/>2017/12/11<br/>510014161090<br/>ESIIVIESHIT<br/>1, 190, 814.00<br/>hjjk</td><td>57000000</td><td></td><td></td></li></li(i)<></ul> | 子商号 > 同上支付 :<br>商户名称:<br>订单号码:<br>项目号:<br>全称:<br>联号:<br>开户行:<br>大写金额 (元) :<br>着注一:<br>利单:<br>• 用途:<br>• 遇接下级复税员:<br>18 | <ul> <li>限上支付制約</li> <li>111:0004178:11</li> <li>cd£jj</li> <li>四川200X有約</li> <li>51:00142620</li> <li>中国建設(約</li> <li>空船雪鈴坂)</li> <li>12:00700016</li> <li>強三</li> <li>原上約時期</li> <li>中国</li> </ul> | R<br>200473<br>現公司<br>200473<br>200473<br>20041085888<br>行成都市第二支付<br>万事課編官意記(#)<br>200<br>420041783200473                                          | ī<br>元<br>述                |                                                                                                    | 13<br>13             | 柜台代码:<br>下单日期:<br>商品信息:<br>全称:<br>张号:<br>开户行:<br>场金銭(元):<br>备注二:                                                 | 003877501<br>2017/12/11<br>510014161090<br>ESIIVIESHIT<br>1, 190, 814.00<br>hjjk | 57000000              |      |      |

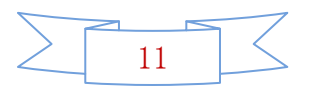

4、支付申请完成后,需要审核,这时需要在建行网银系统中,进行支付审批操作,审批之后就是支付完成。

| _                      | China Construction 8                                                                                                    | <b>照</b> 77 企业网上部                                                                                                    | 村方                                                                                                    |         |                  | HBMEA | 1008有限公司                                                     | There                                                                                                    | <b>.</b>                                           | 02                     | - 1218-          |
|------------------------|----------------------------------------------------------------------------------------------------|----------------------------------------------------------------------------------------------------|----------------------------------------------------------------------------------------------------|---------|------------------|-------|--------------------------------------------------------------|----------------------------------------------------------------------------------------------------|----------------------------------------------------|------------------------|------------------|
| 16.5                   | 1990 (F100                                                                                                    | es nerr                                                                                                    | 10025                                                                                                    | TRANSPO | 19625            | 00000 | Ritori                                                       |                                                                                                    |                                                    |                        | 88               |
| 电子                     | 子高贵 對政                                                                                                    | 10 1000                                                                                                    | 服約管理                                                                                                    | 110.035 |                  |       |                                                              |                                                                                                    |                                                    |                        |                  |
| 191                    | 上交付 副                                                                                                    | 易往充载。                                                                                                    |                                                                                                    |         |                  |       |                                                              |                                                                                                    |                                                    |                        |                  |
| 詞                      | 上支付复基                                                                                                    | 用上支付 > 网上支付け                                                                                                    | 权格                                                                                                    |         |                  |       |                                                              |                                                                                                    |                                                    |                        |                  |
| 2                      | 1212 PE                                                                                                    | 4                                                                                                    | AP88                                                                                                    |         | 订单号码             | ĩ     | 1学会研                                                         | 支付方                                                                                                    | ic .                                               | 319                    | 下身目期             |
| 0                      | 0255995                                                                                                    | 96538                                                                                                    |                                                                                                    | 2       | WH10041781100471 |       | 1, 190, 814, 00                                              | 对公称户                                                                                                    | 支付                                                 | 张三                     | 20171211         |
| 尚有:                    | 举记录诗复枝。                                                                                                    |                                                                                                    |                                                                                                    |         |                  |       |                                                              |                                                                                                    |                                                    |                        |                  |
|                        |                                                                                                    |                                                                                                    |                                                                                                    |         |                  |       | н                                                            | ল ৫৮–ল া                                                                                                    | 下一页> }                                             | 电缆 到第                  | 页 转星             |
| cb.com/N               | CCE/NECVER2EMa                                                                                                    | anter 上支付复档 ×                                                                                                    | 10110.00 W / 101                                                                                                    |         |                  |       |                                                              |                                                                                                    | 644                                                | 220                    | 9%26 <b>5</b> 79 |
| 1. 电子                  | <b>蘇荷 &gt; 同下支付</b>                                                                                                    | > 同十支付复持                                                                                                    |                                                                                                    |         | 72               |       |                                                              |                                                                                                    |                                                    |                        |                  |
| [: 电子<br>- 信息          | 商劳 > 同上支付                                                                                                    | > 同上支付复核                                                                                                    |                                                                                                    |         |                  |       |                                                              |                                                                                                    |                                                    |                        |                  |
| [: 电子)<br>:信息          | 高劳 > 同上支付<br>高户名称                                                                                                    | 1 > 网上支付复核 1 :                                                                                                    | 全管理中心                                                                                                    |         |                  |       | 毛台代码                                                         | : 00367750                                                                                                   | 2                                                  |                        |                  |
| [: 电子)<br>:信息          | 商务 > 同上支付<br>商户名行<br>订单号码                                                                                                    | > <b>阿上交付复核</b><br>                                                                                                    | 2営理中心<br>471                                                                                                    |         |                  |       | 毛台代码<br>另初日期                                                 | : 00387750<br>: 2017-12-                                                                                     | 2<br>21 17:48:                                     | 41                     |                  |
| [: 电子)<br>:信息          | 商券 > 同上支付<br>商户名約<br>订单号码<br>项目号                                                                                                    | <ul> <li>&gt; 网上支付复核</li> <li>&gt; 同上支付复核</li> <li>:</li></ul>                                                                                                    | 2留理中心<br>471                                                                                                    |         | _                |       | 拒当代码<br>购物日期<br>赛品信息                                         | : 00387750<br>: 2017-12-                                                                                     | 2<br>21 17:48;                                     | 41                     |                  |
| [: 电子)<br>:信息<br>:信息   | 商券 > 同上支付<br>商户名称<br>订单号码<br>项目号                                                                                                    | <ul> <li>同上支付复核</li> <li>二、公积当</li> <li>※ KR100A17K1100</li> <li>(dg)j</li> </ul>                                                                                                    | 全部理中心<br>471                                                                                                    |         |                  |       | 拒 台代码<br>另 物 日 明<br>赛 品 信 息                                  | : 00387750<br>: 2017-12-                                                                                     | 2<br>11 17:49:                                     | 41                     |                  |
| [; 电子;<br>:截息<br>:截息   | 高分 > 同上支付<br>高户名約<br>订单号码<br>项目号                                                                                                    | <ul> <li>&gt; 网上支付复核</li> <li>:</li></ul>                                                                                                    | 全管理中心<br>471                                                                                                    |         |                  |       | 拒当代码<br>网络日期<br>商品信息<br>全称                                   | : 00357750<br>: 2017-12-<br>:                                                                                | 2<br>11 17:48:<br>公際全管明                            | 41<br>种心               |                  |
| (; 电子)<br>:信息<br>:信息   | 商券 > 同上支付<br>商户名称<br>订单号码<br>项目号<br>全称<br>報号                                                                                                    | <ul> <li>&gt; 网上支付复核</li> <li>:</li></ul>                                                                                                    | 台留理中心<br>471<br>公司<br>161008888                                                                                                    |         | 0                |       | 拒 台代明<br>與 持日期<br>商品信息<br>全称<br>账号                           | : 00387750<br>: 2017-12-<br>:<br>: :;<br>: 51001414                                                          | 2<br>21 17:45;<br>公积全管理                            | 41<br>【中心<br>5666      |                  |
| (; 电子)<br>:信息<br>:信息   | 商务 > 同上支付<br>高户名称<br>订单号码<br>项目号<br>全称<br>张号<br>开户时                                                                                                    | <ul> <li>&gt; 网上支付复核</li> <li>&gt; 网上支付复核</li> <li>&gt; ※5100A17E1100</li> <li>: * * * * * * * * * * * * * * * * * * *</li></ul>                                                                                                    | <ul> <li>計算理中心</li> <li>471</li> <li>公司</li> <li>51006888</li> <li>1二支行</li> </ul>                                                                                                    |         |                  |       | 拒 台代码<br>网络日期<br>商品信息<br>全称<br>账号<br>开户时                     | : 00387750<br>: 2017-12-<br>:<br>:                                                                           | 2<br>21 17:48:<br>公积全管理<br>3102059664<br>7         | 41<br>夏中心<br>5666      |                  |
| : 47<br>62             | 商务 > 同上受付<br>商户名称<br>订单号码<br>项目号<br>全称<br>账号<br>开户行<br>金融                                                                                                    | <ul> <li>PR上交付复核</li> <li>PR上交付复核</li> <li>PRE100ALTE1100</li> <li>RE100ALTE1100</li> <li>RE100ALTE1100</li> <li>RE100ALTE1100</li> <li>PLUE</li> <li>空俗言語的方形</li> </ul>                                                                                                    | 上前理中心<br>471<br>25司<br>51006888<br>1二支行<br>5時的音欲は元老                                                                                                    |         |                  |       | 拒 台代码<br>网络日期<br>商品信息<br>全称<br>联号<br>开户行<br>《公司              | : 00387750<br>: 2017-12-<br>:<br>:<br>: 51001616<br>:<br>: 1,190,31                                          | 2<br>21 17:48:<br>公积全管理<br>3102059666<br>序<br>4.00 | 41<br>】<br>】<br>】<br>】 |                  |
| (; 电子)<br>- 信息<br>- 信息 | 高外 > 同上受付<br>高户名称<br>订单号码<br>项目号<br>单称<br>联号<br>开户行<br>金融<br>品注一                                                                                                    | <ul> <li>同上交付复核</li> <li>二、公积当</li> <li>※ KR100A17K1100</li> <li>でdgjj</li> <li></li></ul>                                                                                                    | 2111年1月1日<br>1111日<br>11111日<br>11111<br>11111<br>11111<br>11111<br>11111<br>11111<br>1111 | 5       |                  |       | 拒 台代码<br>网 物 日 明<br>商品信息<br>全称<br>账号<br>开 户 行<br>人 写         | : 00387750<br>: 2017-12-<br>:<br>: 51001414<br>: 207<br>: 3,190,81<br>: 3,190,81                             | 2<br>21 17:48:<br>公积全管理<br>3103059666<br>序<br>4.00 | 41<br>2中心<br>56665     |                  |
| (: 47)<br>68           | 高分 > 同上受付<br>高户名約<br>订单号码<br>项目号<br>单约<br>账号<br>开户行<br>金朝<br>备注一<br>冊※                                                                                                    | <ul> <li>&gt; 网上支付复核</li> <li>&gt; 网上支付复核</li> <li>&gt; 米E100A17E1100</li> <li>&gt; cdg)j</li> <li>&gt; · · · · · · · · · · · · · · · · · ·</li></ul>                                                                                                    | <ul> <li>会管理中心</li> <li>471</li> <li>公司</li> <li>51006888</li> <li>「二支行</li> <li>予制協変的印元3</li> <li>A1781100471</li> </ul>                                                                                                    | 8       |                  |       | 能台代码<br>約約日期<br>務品信息<br>全称<br>発音<br>丹户行<br>小35<br>番注。<br>31単 | : 00387750<br>: 2017-12-<br>:<br>: 51001414<br>: (27)<br>: 3,199,81<br>: hjjk<br>: hjjk<br>: i% =            | 2<br>21 17:48:<br>公积金管理<br>5103059664<br>序<br>4.00 | 41<br>夏中心<br>6666      |                  |
| 1: 电子/<br>·信息<br>·信息   | 高分 > 同上支付<br>高户名約<br>订单号码<br>项目号<br>一<br>一<br>一<br>一<br>一<br>一<br>一<br>一<br>一<br>一<br>一<br>之<br>約<br>一<br>名約<br>一<br>二<br>支付<br>一<br>二<br>三<br>付<br>二<br>三<br>付<br>二<br>三<br>付<br>二<br>三<br>付<br>二<br>三<br>付<br>二<br>三<br>付<br>二<br>二<br>二<br>二 | <ul> <li>&gt; 网上支付复核</li> <li>:</li></ul>                                                                                                    | 台留理中心<br>471<br>公司<br>51008888<br>1二支行<br>9割拾査試録元髪<br>41721100471                                                                                                    | ž       |                  |       | 拒给代码<br>與物目期<br>商品信息<br>全称<br>账号<br>开户行<br>小写<br>番注。<br>制単   | : 00387750<br>: 2017-12-<br>:<br>: 51001416<br>: 辺 <sup>1</sup><br>: 3,199,81<br>: 3,199,81<br>: 为jk<br>: 张王 | 3<br>31 17:48:<br>公积全管理<br>5105059660<br>序<br>4.00 | 41<br>夏中心<br>5666      |                  |
| (: 电子)<br>             | 高外 > 同上支付<br>高户名約<br>订单号码<br>项目号<br>金約<br>张号<br>开户行<br>金額<br>最注一<br>用途<br>提供                                                                                                    | <ul> <li>&gt; 网上交付复核</li> <li>&gt; 网上交付复核</li> <li>&gt; 米E100A17E1100</li> <li>: veloal17E1100</li> <li>: cdgjj</li> <li>: cdgjjj</li> <li>: cdgjjj</li> <li>: cdgjjj</li> <li< td=""><td><ul> <li>計算理中心</li> <li>471</li> <li>25円</li> <li>651008888</li> <li>第二支行</li> <li>第366章放肆元星</li> <li>A17X1100471</li> <li>○ 南松不過</li> </ul></td><td>ž</td><td></td><td></td><td>拒台代码<br/>购物目期<br/>商品信息<br/>全称<br/>账号<br/>开户行<br/>小写<br/>番注。<br/>彩単</td><td>: 00387750<br/>: 2017-12-<br/>:<br/>: 51001414<br/>: 51001414<br/>: 31,190,81<br/>: 3,190,81<br/>: 3jk<br/>: 3k=</td><td>2<br/>11 17:45:<br/>公积全管理<br/>1103059666<br/>序<br/>4.00</td><td>41<br/>夏中心<br/>5666</td><td></td></li<></ul> | <ul> <li>計算理中心</li> <li>471</li> <li>25円</li> <li>651008888</li> <li>第二支行</li> <li>第366章放肆元星</li> <li>A17X1100471</li> <li>○ 南松不過</li> </ul>                                                                                                    | ž       |                  |       | 拒台代码<br>购物目期<br>商品信息<br>全称<br>账号<br>开户行<br>小写<br>番注。<br>彩単   | : 00387750<br>: 2017-12-<br>:<br>: 51001414<br>: 51001414<br>: 31,190,81<br>: 3,190,81<br>: 3jk<br>: 3k=     | 2<br>11 17:45:<br>公积全管理<br>1103059666<br>序<br>4.00 | 41<br>夏中心<br>5666      |                  |

②同时网厅弹出支付订单,确认无误后点击确定;现在是已经向银行发起支付申请,等待银行 B2B 支付完成后,网厅会自动引导至支付查询页面。

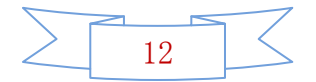

| 当师位置: Q 首页>微器   | Alera.         | 1894 L- G                                   | a deserve 📭 in | 新教文 <u>全古新知言</u> 鲁 在3         | sijiji |
|-----------------|----------------|---------------------------------------------|----------------|-------------------------------|--------|
|                 | 「缴款信息          |                                             |                |                               |        |
|                 |                |                                             | 账号             | And and an other distances of |        |
| <b>我们</b> 我们的话人 | 4X BX BX BX    |                                             | 开户行            | 工行業山分行                        |        |
|                 | 应缴金额(元)        | ALLER                                       | 挂账金额(元)        | 0.00                          |        |
|                 | 实际应缴金额<br>(大写) | (7) Semilial [P1903 支付金額力<br>元,者支約%の構成書構定按钮 |                |                               |        |
|                 | 缴款方式           | (d)2 (10)1                                  |                |                               |        |
| Mathematics -   |                |                                             |                |                               |        |
| 汇缴月份:201905     | 1              | 21                                          |                |                               |        |
| WARE OF COMPANY | 8              | 2B缴费                                        |                |                               |        |
| <u>其</u> 账金额:0元 |                | 828                                         |                |                               |        |

在这里,会查询到支付状态和支付结果,如果支付失败可以重新发起支付申请。

| 当前位置: ② 首页 > 查询打印> 密放端认查询          1 自动条件       201910 ● *總集年月 201911 ●         * 認知年月 201910 ● *總集年月 201911 ●         1 业务数据列表         ● 丸気病(2) ● 日出学(公式:世代(2) ● ● 日出学(公式:ひたさ(2) ● ● 単位名作         東容 単位弦符 単位名作       江葱年月 紅海年月 人数 金銀(元) 単方状态 繋び方式 介護渠道<br>1 ● 0120198663 ● 金賀(5) ● 201910 201910 3 ● 600000 打印以次近後 828年次 月7                                                                                                    |     |                               |             | 合服务平台 网上<br>ated Service Platform            | 业务大厅   | 单位用户   |         |           |        | <b>A</b> MØ | ▲ 消息   | @#################################### |
|----------------------------------------------------------------------------------------------------|-----|-------------------------------|-------------|----------------------------------------------|--------|--------|---------|-----------|--------|-------------|--------|---------------------------------------|
| ・ 読録年月         201910         ・ 信頼年月         201911         ・ 近日本月         201911         ・ 近日本月         201911         ・ 近日本月         201911         ・ 近日本月         20191         ・ 近日本月         20191         ・ 近日本月         20191         ・ 近日本月         20191         ・ 近日本月         20191         ・ 近日本月         20191         ・ 近日本月         20191         20191         20191         20191         20191         20191         20191         20191         20191         20191         3         600.00         打日の次の先         2026本         9月         4028年         9月         4028年         4028年 | 当前位 | ]置:                           | ☆ 首页 > 査询   | 打印>徽款确认查询                                    |        |        |         |           |        |             |        | 返回上一页                                 |
| 业务数级列表         ● 合同(Q)         ● 日出单位工業目(D) >         ● 日出单位業数55星(F) >         ● 原時(D)         ②服除支付(R)         ②服除支付(R)         ②服除支付(R)         ②服除支付(R)         ②服除支付(R)         ●         ●         ●         ●         ●         ●         ●         ●         ●         ●         ●         ●         ●         ●         ●         ●         ●         ●         ●         ●         ●         ●         ●         ●         ●         ●         ●         ●         ●         ●         ●         ●         ●         ●         ○         ○         ○         ○         ○         ○         ○         ○         ○         ○         ○         ○         ○         ○         ○         ○         ○         ○         ○         ○         ○         ○         ○         ○         ○         ○         ○         ○         ○         ○         ○         ○         ○         ○         ○         ○         ○         ○         ○         ○         ○         ○         ○         ○         ○         ○         ○         ○         ○         ○         ○         ○         ○         ○         ○         ○         ○         ○         ○<                                                                                                    | 1 5 | <b>生向条</b><br><sup>起始年月</sup> | 件<br>201910 | 3 地東年月                                       | 201911 |        | 3       |           |        |             |        |                                       |
| 序号         单位符号         单位符号         单位弦称         汇幣年月         起始年月         机束年月         人数         金額(示)         业务状态         幣取方式         办理测测           1         ●         0120198663         金額短馬車模公司         201910         201910         3         600.00         打ちの表示先近         828素数         発行                                                                                                    |     | L/务数<br>EGIQI                 | 据列表         | 1数形(D) - · · · · · · · · · · · · · · · · · · | ★撤销(D) | ご服新支付用 | JEAN BE | 28订单状态[U] |        |             |        |                                       |
| 1                                                                                                    | 序号  |                               | 单位账号        | 单位名称                                         | 汇缴年月   | 起始年月   | 结束年月    | 人数        | 金額(元)  | 业务状态        | 继款方式   | の理楽道                                  |
|                                                                                                    | 1   | ۲                             | 0120198663  | 全國制品有限公司                                     | 201910 | 201910 | 201910  | 3         | 600.00 | 打印收款地运      | B2Bi敬款 | 网厅                                    |
|                                                                                                    |     |                               |             |                                              |        |        |         |           |        |             |        |                                       |
|                                                                                                    |     |                               |             |                                              |        |        |         |           |        |             |        |                                       |
|                                                                                                    |     |                               |             |                                              |        | -      |         |           |        |             |        |                                       |

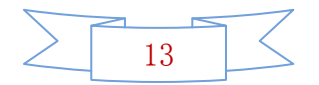

#### 三、选择中行为支付银行——跨行支付

①点击缴款后进入银行网银收银台,确认订单金额和订单信息,选择企业支付的支付银行,这里选择支付银行为中行支付。

| ICBC 图 工程已定时                                                                                                    |     |
|----------------------------------------------------------------------------------------------------|-----|
| 1.订单信息<br>电弯平台: ●●● 正房公积金管理中心<br>订单编号:P1910177581<br>订单金额:117,766.00 元<br>◇ #4編开                                                                        |     |
| 2.企业账户支付<br>请选择账户支付银行及认证方式<br>● 型工商 银行 ● U屬支付 ● 中国农业银行 ● 中国银行 ● 中国银行 ● 中国建设银行 > 果\$\$\$\$\$\$\$\$\$\$\$\$\$\$\$\$\$\$\$\$\$\$\$\$\$\$\$\$\$\$\$\$\$\$\$ | 19% |
| <b>下一步</b><br>2019年10月17日 11:19:02 中国工网银行版权所有                                                                                                    |     |

1、确认支付订单信息,插入网银U盾,输入网银用户名和密码,点击确认,然 后进行支付。

|                                                                                                    | x                                                                    |                   |                                                                                                    |
|----------------------------------------------------------------------------------------------------|----------------------------------------------------------------------|-------------------|----------------------------------------------------------------------------------------------------|
| 我的订单<br>工作等: 20094000722007<br>可学研算: 20094000722007<br>可学研算: 2019490071 2005<br>可学研算: 201949007<br>可学知道: 2.555.00<br>可学知道: 2.555.00<br>可学知道: 4.3557年<br>全球研工的方法 | मा ~ ६ ।<br>इ.स ।<br>स्रथमा ।                                        | Artalise,><br>Mit | "建筑入组织同上城市管委用户品。这里应并大场下。<br>"建筑入组织同上城市管委用户品。这里应当大大场下。<br>"爱我入组织同上城市管委用户品。这里应当大大场下。<br>"爱我入组织同上城市管委用户品。这里应该大大场下。 |
|                                                                                                    | · 國大聖學時,廣下與非常於「月上時日臺表的全部件"。<br>。在此四國主即的"聖夢月上時行"時間,可國國國人內國時代月上時行聖景四國。 |                   |                                                                                                    |
|                                                                                                    |                                                                      | MINTER: 95566     |                                                                                                    |

如果出现该用户没有开通 B2B 网上支付服务,需要单位去中国银行柜台开通此项服务,之后就可以支付。

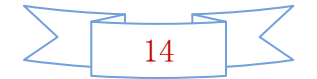

| attite時公明金智慧中心。<br>うすえらんた<br>Martin of Colors                                     | - <mark>程上 (2)</mark> 828支付-订单采购                                          | ×                                              |                     |                            |                                                                               | aan |    |
|-----------------------------------------------------------------------------------|---------------------------------------------------------------------------|------------------------------------------------|---------------------|----------------------------|-------------------------------------------------------------------------------|-----|----|
| <ol> <li>我的订单</li> <li>订单号:</li> <li>订仲时间:</li> <li>两户名称:</li> <li>而仲:</li> </ol> | 20191017205127067<br>39094400212301<br>20191017180328<br>中金支付有限公司<br>人民店元 |                                                | 用户案:<br>宝将:<br>验证将: | 5201314:dm<br>6129<br>8402 | 18%3、急好同上的行星原用户名,注意应分大小语。<br>18%3、急好同上的行星等里用。注意应分大小语。<br>0.9.2.4. 意志意,合意更加知识的 |     |    |
| 订单金额:<br>订单调明:                                                                    | 2,555.00<br>中金支付等                                                         |                                                |                     |                            |                                                                               |     |    |
| 9                                                                                 | 罗用上编行                                                                     | ·國文型原始,高下最終安美。鬥上總行型用<br>- 点击汽车支援的"登券列上網行"按是,可且 | 提示                  | ▲ 该用户没有开通828网<br>美用        | ●<br>上交付服务                                                                    |     | 60 |
|                                                                                   |                                                                           |                                                |                     | 服务热线: 95566                |                                                                               |     |    |
|                                                                                   |                                                                           |                                                |                     | 地址: 中國 北京 觀兴门內大的           | 5項                                                                            |     |    |

②同时网厅弹出支付订单,确认无误后点击确定;现在是已经向银行发起支付申请,等待银行 B2B 支付完成后,网厅会自动引导至支付查询页面。

| 当前位置: Q 首页>嫩的 | iximit.        | 派回上一页                                  | ▲在结构版 ● 股 | fanoz. A finitica 🕞 Alt |
|---------------|----------------|----------------------------------------|-----------|-------------------------|
|               | し缴款信息          |                                        |           |                         |
|               | de time es     |                                        | 账号        |                         |
|               | 45CHACREL      |                                        | 开户行       | 工行搬出分行                  |
|               | <b>应缴金额(元)</b> | <b>自认提示</b>                            | 挂账金额(元)   | 0.00                    |
|               | 实际应缴金额<br>(大写) | ? 如何了量早为【P1903 支付金额为<br>元,若支约运动商业击袭空按钮 |           |                         |
| -             | 1 缴款方式         | a: Ron                                 |           |                         |
| MATSER -      |                |                                        |           |                         |
| 此數月份:201905   |                | <b>P</b>                               |           |                         |
| 做存在10月        | B2B缴           | <b>费</b>                               |           |                         |
| 扭账金额:0元       | 828            |                                        |           |                         |

在这里,会查询到支付状态和支付结果,如果支付失败可以重新发起支付申请。

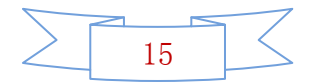

|                                                                 |              |                 |                            | /务大厅           | 单位用户    |         |           |        | A II   | 页 🛥 消息 | @-1225 [→183 |
|-----------------------------------------------------------------|--------------|-----------------|----------------------------|----------------|---------|---------|-----------|--------|--------|--------|--------------|
| 当前位                                                             | 置: (         | 2 首页 > 查询打印     | 印>徽款确认查询                   |                |         |         |           |        |        |        | 返回上一页        |
| <ul> <li>         ・超油年月 201910 ● ・健東年月 201911 ■     </li> </ul> |              |                 |                            |                |         |         |           |        |        |        |              |
|                                                                 | /务数排<br>9101 | B列表<br>● 9出单位汇数 | 15(D) - 🖌 BITAKOSINGE(L) - | <b>X</b> 即时(D) | ○重新支付(F | N DEMO: | 28订单状态[U] |        |        |        |              |
| 序号                                                              |              | 单位张号            | 单位名称                       | 汇缴年月           | 起始年月    | 结束年月    | 人数        | 金额(元)  | 业务状态   | 继款方式   | 办理渠道         |
| 1                                                               | ۲            | 0120198663      | 上電制品有限公司                   | 201910         | 201910  | 201910  | 3         | 600.00 | 打印收款地运 | B2B撤款  | 风厅           |
|                                                                 |              |                 |                            |                |         |         |           |        |        |        |              |

三、说明

#### 1、浏览器使用

操作业务时请尽量使用 IE 浏览器, 定期清理浏览器缓存

#### 2、网银插件

支付银行 U 盾需要插件安装,请正确安装插件,并保证插件加载项不被浏览器禁用

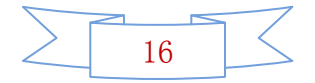